# **Connect Quick Start Guide**

### How to lodge part 2 of a waste transport certificate (transporter) in Connect

Follow this quick start guide to lodge part 2 of a waste transport certificate in Connect. For more information about the management of regulated wastes in Queensland, visit <a href="https://environment.des.qld.gov.au/waste/guidelines-information.html">https://environment.des.qld.gov.au/waste/guidelines-information.html</a>

Prior to commencing this process you will need to have obtained the part 1 waste transport certificate reference number from the generator or agent acting for the generator.

- 1. Go to https://ehp.appiancloud.com/suite/
- 2. Click on **I AGREE** to agree to the Connect Terms of Use and Privacy Policy.
- 3. Log in to Connect using your external user login details.

| •Q                           |        |
|------------------------------|--------|
| peterblake@mailinator.com    |        |
| •••••                        |        |
| Remember me on this computer |        |
| Forgot your password?        | LOG IN |
| Google                       |        |
| Registration                 |        |

4. When you are logged in, navigate to the **Actions** tab at the top of screen.

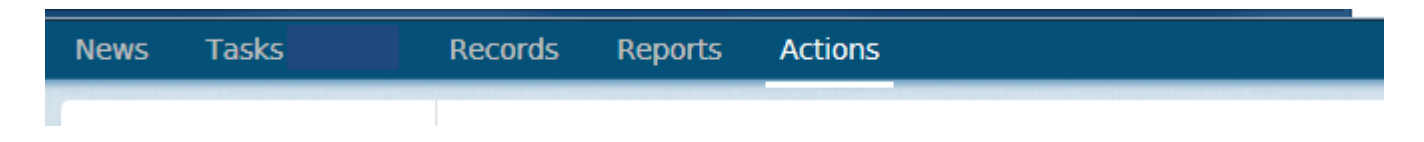

5. Click on the action called Notify of part 2 waste transportation.

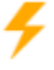

Notify of part 2 waste transportation 🔅 Submit a Waste Transport Certificate Part 2. 6. The Lookup WTC PART 2 screen is displayed. In the WTC field, type in the WTC reference number from Part 1 then click on SUBMIT.

| Lookup WT<br>Scan the QR Code on the                                                                      | C Part 2<br>Part 1 to find the Part 2                                                                                                    |
|----------------------------------------------------------------------------------------------------|----------------------------------------------------------------------------------------------------|
| Part 1 QR Bard                                                                                            | ode                                                                                                    |
| Upload QR Code                                                                                            |                                                                                                    |
| UPLOAD 🗍 Drop file                                                                                        | here                                                                                                    |
| If using an app on your<br>Then take a photo of th<br>Then click submit. This<br>Finding a waste certific | smartphone or tablet, you can click on the button above and choose 'take a photo'.<br>e QR code generated when the Waste Certificate Part 1 was submitted.<br>will find the waste certificate.<br>ite will be subject to photo quality and the status on the certificate. |
| OR Enter Certificate Ref                                                                                  | rence Number                                                                                                    |
| WTC                                                                                                    | 1440574431                                                                                                    |
|                                                                                                    | Enter the reference number for the movement of waste excluding the prefix e.g. 1234567890 of WTC1234567890.                                                                                                    |
| CANCEL                                                                                                    |                                                                                                    |
| CANCEL                                                                                                    | SUBMIT                                                                                                    |

7. Respond to the question **Are you acting as an agent representing the receiver of the waste?** Once an option is selected, the form will display. In this example, the **no** option is selected.

## Waste Transport Certificate - WTC1440574431 (transporter)

To be completed by the Waste Transporter

Are you acting as an agent representing the receiver of the waste?\*

⊖ Yes

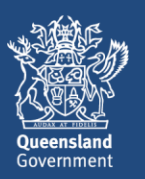

8. In part 1 of the form (i.e. the **Please Confirm / Review Waste Details** section) review the information and make changes if any of the information is not correct. Note that the details in the **Waste Generator** section of screen cannot be edited.

| 1. Please C                              | onfirm/ Review Waste Details      |                            |
|------------------------------------------|-----------------------------------|----------------------------|
| ∽Waste Comp                              | osition                           |                            |
| Waste Name 🕢 *                           |                                   | Waste Chemical Composition |
| Grease trap waste                        |                                   | Example information        |
| Waste Code Number 📀 *                    |                                   | Waste Description          |
| K110-Grease Trap Waste 🗙                 |                                   | Example information        |
| Click here to select the v               | vaste code from a dropdown        |                            |
| Physical Nature*                         |                                   |                            |
| 🔾 S - Solid 🧿 L - Liquid                 | d 🔾 G - Gas 🔵 P - Paste           |                            |
| Amount of Waste *                        |                                   |                            |
| 200                                      |                                   |                            |
| Volumetric Type*<br>L - Litres K - Kilog | rrams 🔿 C - Cubic Meters          |                            |
| >Dangerous G                             | oods                              |                            |
| ∽Waste Gener                             | ator                              |                            |
| Name of Waste Genera                     | ator                              | Local Government Area      |
| Nathan Timms                             |                                   | Brisbane                   |
| ABN/ACN 📀                                |                                   | Generator Contact Name     |
|                                          |                                   | Example information        |
| Environmental Author                     | ity Number 📀                      | Contact Phone No           |
|                                          |                                   | 0488499499                 |
| (if applicable)                          |                                   |                            |
| <b>∨Waste Gener</b>                      | ator Address                      |                            |
| Address                                  | 11 Lima St EDENS LANDING QLD 4207 |                            |
| Nominated Dis                            | sposal/Treatment/Storage Facility |                            |
| Name*                                    | -                                 |                            |
| Example information                      |                                   |                            |
|                                          |                                   |                            |

9. In Part 2 of the form (i.e. the **Please Confirm/ Review Transporter Details** section) enter the relevant information.

| Name of Waste Transporter Company * Nathan Timms ABN/ACN |               | Transport Mode •  O Road Rail Air Sea Environmental Authority Number |                |  |              |                                   |  |  |
|----------------------------------------------------------|---------------|----------------------------------------------------------------------|----------------|--|--------------|-----------------------------------|--|--|
|                                                          |               |                                                                      |                |  | ∽Waste Trans | porter Address                    |  |  |
|                                                          |               |                                                                      |                |  | Address 🚱    | 26 Deloraine Ave URANGAN QLD 4655 |  |  |
|                                                          |               |                                                                      | SEARCH ADDRESS |  |              |                                   |  |  |
| >Waste Trans                                             | port Vehicles |                                                                      |                |  |              |                                   |  |  |
| <b>∽Contact</b> Deta                                     | ils           |                                                                      |                |  |              |                                   |  |  |
| Transporter Contact N                                    | ame *         | Contact Phone No *                                                   |                |  |              |                                   |  |  |
| Evanuela information                                     |               | 0499 997 444                                                         |                |  |              |                                   |  |  |

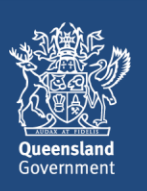

- Connect Quick Start Guide How to lodge part 2 of a waste transport certificate (transporter) in Connect
- 10. In the **Discrepancy** section of screen, record any discrepancies in the information provided by the waste generator.

| Discrepancy               |  |  |  |
|---------------------------|--|--|--|
| Discrepancy Information 📀 |  |  |  |
| Example information       |  |  |  |
|                           |  |  |  |
|                           |  |  |  |
|                           |  |  |  |

11. Complete the Declaration then click on SUBMIT.

| ~Declaration                                                                                                    |                                                             |  |  |
|----------------------------------------------------------------------------------------------------|-------------------------------------------------------------|--|--|
| Name                                                                                                    | Date Handed Over To Receiver *                              |  |  |
| Peter Blake                                                                                                    | 23/10/2017                                                  |  |  |
| •<br>I declare that the information I have provided is true and correct. I understand that it is an offence to give | information that I know is false, misleading or incomplete. |  |  |
| CANCEL                                                                                                    |                                                             |  |  |

12. The Waste Transport Certificate (Part 2) Successfully Logged screen will display. This screen shows the WTC certificate number which can be used to complete Part 3. Instruction text states the following:

The reference number must be provided to the designated receiver so that the waste certificate can be completed.

Click on **CONTINUE.** You will be taken out of the process and returned to the **Actions** tab.

### Waste Transport Certificate (Part 2) Successfully Logged

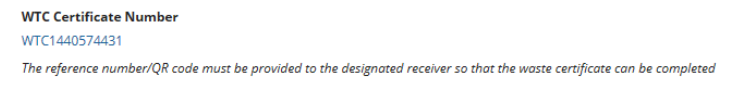

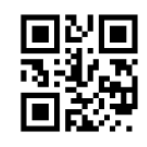

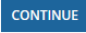

13. If you wish to view a record of the submitted Part 2 of the waste certificate you can navigate to the **Records** menu and select the category of **Waste Transport Certificates**.

### Waste Transport Certificates

| Q |                                                                              | SEARCH | status   Any | • |
|---|------------------------------------------------------------------------------|--------|--------------|---|
|   | WTC1440574431<br>Waste Name: Grease trap waste<br>Status: Part 2 - Submitted |        |              |   |

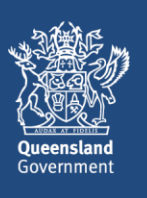